## Web端如何撤销船员离船申请(文档)

船员离船申请提交后,若单据暂无人审批,用户自己提交的离船申请可以进行撤回操作。

用户登录互海通Web端,依次点击进入"船员管理→离船申请"界面,,可根据关键字或筛选栏快速 查找目标单据,选择单据状态为"审批中"单据,点击目标单据任意位置进入详情界面,点击"撤 回"键,跳出确认弹窗,根据需求选择"撤回再编辑"或"撤回并删除"。

| <b>(</b> ) 互海科技                                                                                                    | ΘQ                                                                                     |                                                                                                    |                                | I                       | 176 <b>(2005)</b> AGAGINES                           | 发现              |                         | 1718 M + 🧳           | 30 mg- 0      | <b>2</b> MIN |
|----------------------------------------------------------------------------------------------------|----------------------------------------------------------------------------------------|----------------------------------------------------------------------------------------------------|--------------------------------|-------------------------|------------------------------------------------------|-----------------|-------------------------|----------------------|---------------|--------------|
| 2. MR100. ~                                                                                                    | 憲船申请                                                                                   | ŧ                                                                                                    |                                |                         |                                                      |                 |                         |                      |               |              |
| M设进H                                                                                                    | 8518                                                                                   | 我很新闻                                                                                                    |                                | 2、根据关键字或筛选栏快速查找目标单据 🛶 🗌 |                                                      |                 |                         | 中请日期 建素艾维子 里菜        |               |              |
| 体的更新                                                                                                    |                                                                                        | <b>向船中请单</b> 句                                                                                                    | 所在船舶 👻                         | 肥位 *                    | 船员地名                                                 | 上船目期            | 计划下船目期                  | 中済日期                 | 全部状态 *        |              |
| #025/498C                                                                                                    | 1                                                                                      | DA-24102801                                                                                                    | 五海1号                           | 船长                      | 刘祥                                                   | 2024-07-04      | 2024-10-28 ~ 2024-10-31 | 2024-10-28           | 全部状态          |              |
| 克和中语                                                                                                    | 2                                                                                      | DA-24091401                                                                                                    | 五治1号                           | 船长                      | 日光晖                                                  | 2024-07-04      | 2024-09-14 ~ 2024-09-24 | 单振状态选择<br>2024-09-14 | "审批中" (1111年) |              |
| 联展得令                                                                                                    | 3                                                                                      | DA-24091303                                                                                                    | 互均1号                           | 船长                      | 關小卫                                                  | 2022-12-05      | 2024-09-13 - 2024-09-27 | 2024-09-13           | 审批通过          |              |
| 1、点击进入离船申<br><sup>編編##</sup>                                                                                                    | 请界面<br>4                                                                               | DA-24091301                                                                                                    | 3、点击目<br>回时号                   | 1标单据任意<br><sup>前长</sup> | 位置进入详情界面                                             | 2024-07-31      | 2024-09-13 ~ 2024-09-20 | 2024-09-13           | 审批拒绝<br>已取消   |              |
| 和供給者                                                                                                    | 5                                                                                      | DA-24091302                                                                                                    | 互為1号                           | 二副                      | 常小星                                                  | 2024-05-05      | 2024-09-13 ~ 2024-09-20 | 2024-09-13           | 审批中           |              |
| 展员考核                                                                                                    | 6                                                                                      | DA-24091001                                                                                                    | 互応1号                           | 见习船长                    | 標三管                                                  | 2024-07-01      | 2024-09-18 - 2024-09-26 | 2024-09-10           | 审批中           |              |
|                                                                                                    |                                                                                        |                                                                                                    |                                |                         |                                                      |                 |                         |                      |               |              |
|                                                                                                    |                                                                                        |                                                                                                    |                                |                         | 東船申请详情 🧲                                             | Ð               |                         |                      |               | 8            |
| <ul> <li>● 四方向和中前: DA-24</li> <li>州在新聞: 目前1号</li> <li>申請日間: 2024-03-3</li> <li>東島田間: 2024-09-03</li> <li>東島田間: 2024-09-03</li> <li>東島田: 2024-09-03</li> <li>東島田: 2024-09-03</li> <li>東島田: 2024-09-03</li> <li>東島田: 2024-09-03</li> <li>東島田: 2024-09-03</li> <li>東島田: 2024-09-03</li> <li>東島田: 2024-09-03</li> <li>東島田: 2024-09-03</li> <li>東田: 2024-09-03</li> <li>東田: 202</li></ul> | 112301<br>112301<br>112301<br>112301<br>112301<br>112301<br>112301<br>112301<br>112301 | <ul> <li>(1)</li> <li>(2)</li> <li>(2)</li> <li>(3)</li> <li>(3)</li> <li>(3)</li> <li>(4)</li> <li>(5)</li> <li>(5)</li> <li>(5)</li> <li>(6)</li> <li>(7)</li> <li>(7)</li></ul> | 파요:<br>유학이다<br>(1월)가<br>9941 T |                         | ()<br>确定要撤<br>()()()()()()()()()()()()()()()()()()() | 回<br>吗<br>(1923 | 編周姓客: 滑竹袋<br>凝系方式:      |                      |               |              |
| <b>ФЖНА</b><br>• ФИ 2004-11-21<br>• НИТИ                                                                                                    | 9 15:10:42                                                                             |                                                                                                    | 4. 点                           | 6 -100 0.40             | 1、机出销1439181,作用                                      | 震求选择"懒回         | 內编組"或"敵回并删除"            |                      | AB 🛋          |              |

说明:

若选择"撤回再编辑",则撤回后对此离船申请还可继续修改;

若选择"撤回并删除",则该条离船申请会直接删除。